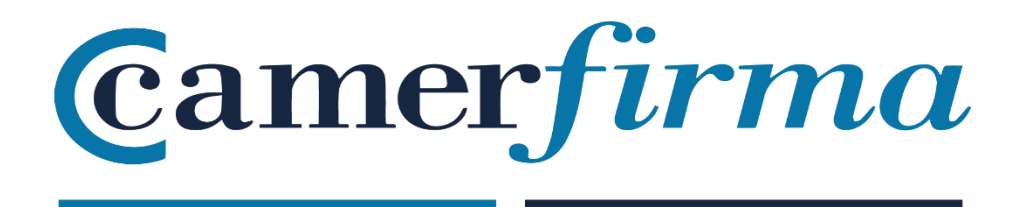

# MANUAL:

How to install HW Certificate under Firefox in MAC OS ?

# **PURPOSE**

Since the early versions (Firefox 1.8 Beta 2 and Firefox/Thunderbird 1.1 Alpha), the Mozilla Foundation has included AC Camerfirma in its repository of trusted authorities.

This manual shows how to install the certificate in version 61. Since Firefox version 5 (June 2011), the Mozilla Foundation changed the version update policy and releases a new version every 6 weeks. Despite this fact, in essence, the procedure for installing a certificate hardly varies from version to version.

| AC CAMERFIRMA, S.A NIF: A 82743287 | Página 2 de 8 |
|------------------------------------|---------------|
| C/Ribera del Loira, 12             |               |
| 28006 - Madrid                     |               |

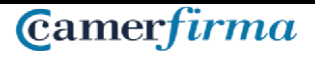

# **INSTALLING CAMERFIRMA KIT**

The first thing to do is to download the driver to be able to use the Usb reader in order to read the card. You can do this from the following link:

http://cdn.bit4id.com/es/camerfirma/descargas\_camerfirma\_bit4id.htm clicking on Download for Mac OS X operating system.

All this process should be done with the card reader or pendrive disconnected from the computer.

| Firetox Archivo Editar | Ver Historial Marcadores Herramientas Ventana Ayuda<br>• Camerfirma X Descargas Camerfirma - Bit4id X + | +U % @ •                                               | I Mié 19:28 Test Test Test Q I≡ |
|------------------------|----------------------------------------------------------------------------------------------------|--------------------------------------------------------|---------------------------------|
| → Cª 🏠                 | 3 cdn.bit4id.com/es/camerfirma/descargas_camerfirma_bit4id.htm                                          | 🗐 🚥 💟 🏠 🔍 Buscar                                       |                                 |
|                        | Certificado Digital Área de                                                                             | descargas 4                                            |                                 |
|                        | >> Único paquete de instalación para cada sistema operativo                                             |                                                        | 1                               |
|                        | minLector USB cryptorEV EVO TARETAS CAM                                                                 | TARETAS TROQUELADAS<br>CAMERFRIMA                      |                                 |
|                        | Único instalador Camerfirma                                                                             | dows Linux Mac OS X                                    |                                 |
|                        | Kit Instalador Camerfirma                                                                               | ARGAR DESCARGAR DESCARGAR                              |                                 |
|                        | Manual de instalación, uso y preguntas frecuentes                                                       | a 1a 1a                                                | •                               |
|                        | Nota: Si dispone de miniLECTOR EVO o cryptoKEY y su sistema operativo es Windows XP o una ve            | rsión anterior, instale además del Kit, estos drivers. |                                 |
| 💟 🚷 🔗 🕓                | 😨 🛐 🧭 🧫 魖 🔨 📔 📁 🐼 🏶 🗊 🄇                                                                                 | ) 🕫 🔕 💇 ? 🍯 😒 🛛                                        | 💌 🛅 📄 🛒                         |

You can follow the Camerfirma Installer Kit manual in the following link:

http://cdn.bit4id.com/es/soporte/downloads/manuales/Bit4id manual Usuario MacOSX Gener al.pdf

Once downloaded, save the driver on your computer.

| Guardar como: | Bit4id_ | Middlew | vare     |        | 2 |
|---------------|---------|---------|----------|--------|---|
| Etiquetas:    |         |         |          |        |   |
| Ubicación:    | O De    | scargas | i        | \$     |   |
| Forma         | to:     | Docume  | ento     | 0      |   |
|               |         |         | Cancelar | Guarda |   |

| AC CAMERFIRMA, S.A NIF: A 82743287 | Página 3 de 8 |
|------------------------------------|---------------|
| C/Ribera del Loira, 12             |               |
| 28006 - Madrid                     |               |

If you save it automatically, it will be stored in the Downloads folder:

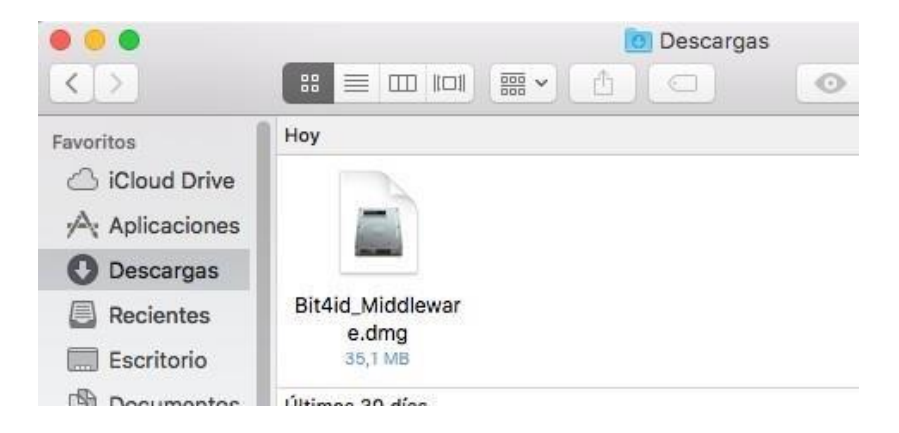

Start it to activate the installation assistant:

|              | 🙆 Descarga                                                      | as       |               |
|--------------|-----------------------------------------------------------------|----------|---------------|
| < >          |                                                                 |          | Q Buscar      |
| Favoritos    | Ноу                                                             |          |               |
| Aplicaciones |                                                                 |          |               |
| O Descargas  | Abriendo "Bit4id_Middleware.dmg                                 | g"       |               |
| Recientes    | Bit4id_Mi                                                       | Cancelar |               |
| Escritorio   | 35,1 Adjuntando                                                 |          | -             |
| Documentos   | Últimos 30                                                      |          |               |
| AirDrop      |                                                                 |          |               |
| Dispositivos | Continent                                                       |          |               |
| Macintosh    | DOCX                                                            |          |               |
| Oisco rem    | dzVTM3lqMEo4N INSTALACIÓN DE<br>3EQd3.J.,.A==.p12 UN CERAC.docx |          |               |
| Ø Mountai ≜  | 14 KB                                                           |          |               |
| Compartido   | 2016                                                            |          | Mostrar menos |
| escmf03      |                                                                 |          |               |
| escmf00      | 8.6                                                             |          | _             |

Follow the instructions for successful installation, selecting the language of your choice and click on **Continue**.

Make sure to restart your computer after installing Bit4id Universal Middleware.

| AC CAMERFIRMA, S.A NIF: A 82743287 | Página 4 de 8 |
|------------------------------------|---------------|
| C/Ribera del Loira, 12             |               |
| 28006 - Madrid                     |               |

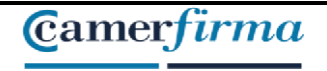

Once Firefox is installed and launched, you need to access the **Preferences** menu, through the 3 horizontal stripes on the upper right side of the screen.:

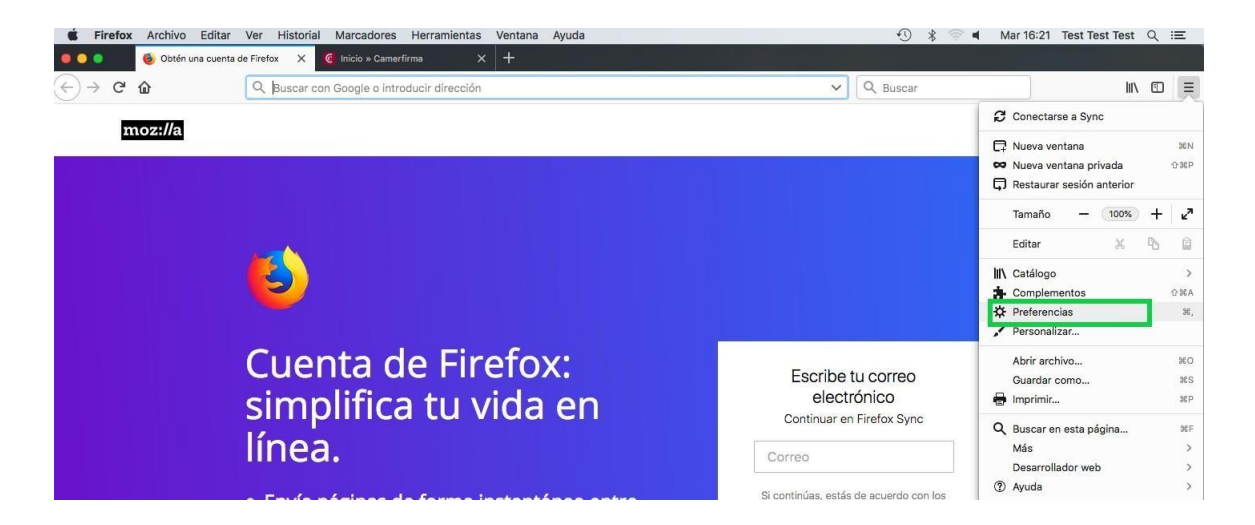

Once inside the *Preferences* menu, select **Privacy & Security** in the menu on the left. Then scroll down to the bottom and in the **Certificates** section click on **Device Security**:

| •••                                       |    | 🍪 Obtén una cuenta de | Firefox X      | Camerfirma                  | × 🗱 Preferencias            | ×            | +                           |   |          |    |     |     |   |
|-------------------------------------------|----|-----------------------|----------------|-----------------------------|-----------------------------|--------------|-----------------------------|---|----------|----|-----|-----|---|
| $\langle \boldsymbol{\leftarrow} \rangle$ | G  | * û                   | C Firefox      | about:preferences#privacy   |                             |              |                             | ☆ | Q Buscar | li | 1 6 | D : | Ξ |
|                                           |    |                       |                |                             |                             |              | Q Encontrar en Preferencias |   |          |    |     |     |   |
| ¢                                         | G  | eneral                | informa        | ción personal.              | ara todos, siempre pedino   | э реглао ан  | 163 06 1661011              |   |          |    |     |     |   |
| ŵ                                         | In | icio                  | Aviso so       | bre privacidad              | tácnicos y de interacción - | Mozilla Sal  | oer más                     |   |          |    |     |     |   |
| ٩                                         | В  | uscar                 | Peri           | nitir que Firefox envíe los | informes de fallos pendient | es en su non | ibre Saber más              |   |          |    |     |     |   |
| <b></b>                                   | S  | eguridad &            | Seguri         | dad                         |                             |              |                             |   |          |    |     |     |   |
| U                                         | C  | uenta Firetox         | Protect        | ión contra contenido (      | engañoso y software pe      | eligroso     |                             |   |          |    |     |     |   |
|                                           |    |                       | J Bloc         | quear contenido peligroso   | y engañoso Saber más        |              |                             |   |          |    |     |     |   |
|                                           |    |                       | ~              | Bloquear descargas pelig    | rosas                       |              |                             |   |          |    |     |     |   |
|                                           |    |                       | <b>v</b>       | Advertirle sobre software   | no deseado y poco usual     |              |                             |   |          |    |     |     |   |
|                                           |    | I                     | Certific       | ados                        |                             |              |                             |   | 1        |    |     |     |   |
|                                           |    |                       | Cuando         | un servidor solicite su cer | tificado personal           |              |                             |   |          |    |     |     |   |
|                                           |    |                       | Sele           | eccionar uno automáticam    | ente                        |              |                             |   |          |    |     |     | 1 |
|                                           |    |                       | Prei<br>Prei   | guntar cada vez             |                             |              |                             |   |          |    |     |     | 1 |
|                                           |    |                       | Con            | sultar a los servidores res | pondedores OCSP para        |              | Ver certificados            | _ |          |    |     |     | 1 |
| 3                                         | Fi | refox Asistencia      | con            | nrmar la validez actual de  | los certificados            | Disp         | ositivos de seguridad       |   |          |    |     |     | l |
|                                           | Ļ  | 8                     | <b>* * *</b> 1 | s 🖉 👝 🚺                     | 25                          | <b>V</b> 😵   | 1 💭 💭 🕄                     | ٩ | @? 🍪 🖂   |    |     |     |   |

| AC CAMERFIRMA, S.A NIF: A 82743287       | Página 5 de 8 |
|------------------------------------------|---------------|
| C/Ribera del Loira, 12<br>28006 - Madrid |               |
| 28006 - Madrid                           |               |

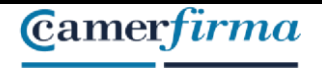

A new window will open and you will click on Load:

| Módulos de seguridad y dispositivos                         | Detalles | Valor | Iniciar sesión     |
|-------------------------------------------------------------|----------|-------|--------------------|
| NSS Internal PKCS #11 Module                                |          |       | Terminar sesión    |
| Serv. criptografía genéricos<br>Disp. software de seguridad |          |       | Cambiar contraseña |
| <ul> <li>bit4id pkcs#11</li> </ul>                          |          |       | Cargar             |
| <ul> <li>Módulo de certificados raíz</li> </ul>             |          |       | Descargar          |
| Builtin Object Token                                        |          |       | Habilitar FIPS     |
| <ul> <li>Nuevo módulo PKCS#11</li> </ul>                    |          |       |                    |
|                                                             |          |       |                    |
|                                                             |          |       |                    |
|                                                             |          |       |                    |
|                                                             |          |       |                    |
|                                                             |          |       |                    |

In the opening window, in *Module name*, write a descriptive name, for example "Camerfirma Certificate" and in *Module file name*, click on **Browse** 

| ntroduzca la informa | ción para el módu | llo que quiere añadir. |          |
|----------------------|-------------------|------------------------|----------|
| Nombre del módulo    | Certificado Cam   | erfirma                |          |
| Nombre del archivo d | lel módulo        |                        | Examinar |
|                      |                   |                        |          |

Type or search for the following URL: /Library/bit4id/pkcs11/libbit4xpki.dylib. Follow the next instructions:

Within Macintosh HD, select Library: 🗈 🔇 > 🔡 🗮 💷 🚟 🖌 📓 Macintosh HD Q Buscal \$ Favoritos Recientes Cloud Drive Biblioteca Sistema 1 (tem Aplicaciones Software Aplicaciones Incompatible 2 items O Descargas Escritorio Documentos Dispositivos Usuarios Macintosh HD vm 1 ítem 2 ítems Disco remoto Mountain Lion \$ Compartido escmf09 💭 storage2 Ocultar extensión Cancelar

| AC CAMERFIRMA, S.A NIF: A 82743287 | Página 6 de 7 |
|------------------------------------|---------------|
|------------------------------------|---------------|

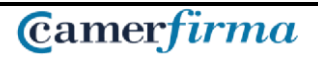

### MANUAL: INSTALL HW CERTIFICATE / FIREFOX/ MAC ENVIRONMENT

C/Ribera del Loira, 12 28006 - Madrid

Then select Bit4id:

| avoritos Ocultar |            |                   |                                       |               |
|------------------|------------|-------------------|---------------------------------------|---------------|
| iCloud Drive     |            |                   |                                       |               |
| Aplicaciones     | ACS        | Application       | Audio                                 | Automator     |
| O Descargas      | 1 item     | 11 ftems          | 6 items                               | 1 item        |
| Recientes        |            | The second second |                                       | _             |
| Escritorio       |            |                   |                                       |               |
| Documentos       |            |                   | · · · · · · · · · · · · · · · · · · · |               |
| ispositivos      | bit4id     | Caches            | ColorPickers                          | ColorSync     |
| Macintosh HD     | antems     | 3 items           | Sin tems                              | 2 nems        |
| Disco remoto     | -          | _                 | -                                     | -             |
| Mountain Lion ≜  |            |                   |                                       |               |
| ompartido        |            |                   |                                       |               |
| escmf03          | Components | Composiciones     | Contextual Menu                       | CoreAnalytics |

#### Then, pkcs11

|                                                                                                    | 🖽 🕅 🕶 🚺 bit4id  | ٥                     | ( 🖞 ) 🖸 ) 🔍 Q Buscar |  |
|----------------------------------------------------------------------------------------------------|-----------------|-----------------------|----------------------|--|
| Favoritos<br>G. Recientes<br>Cicloud Drive<br>A Aplicaciones<br>Cescargas<br>Recientes<br>Escritorio<br>Documentos<br>Dispositivos<br>Macintosh HD<br>O Disco remoto<br>Mountain Lion ≜<br>Compartido<br>escmf03 | ccid<br>2.trems | 111 tokenc<br>3 items | 4                    |  |
| Ocultar extensión                                                                                                    |                 |                       | Cancelar Abrir       |  |

#### And finally select libbit4ipki.dylib

| Favoritos       | 137               |                      | <b>1</b> 87       |                     |
|-----------------|-------------------|----------------------|-------------------|---------------------|
| Cloud Drive     | ~                 | ~                    |                   | ~                   |
| Aplicaciones    | libbit4ipki.dylib | libbit4ipki.dylib.co | libbit4npki.dylib | libbit4npki.dylib.c |
| O Descargas     |                   | nf                   |                   | onf                 |
| Recientes       |                   |                      |                   |                     |
| Escritorio      |                   |                      | 100               | exec                |
| Documentos      | ,                 | ~                    |                   |                     |
| Dispositivos    | libbit4opki.dylib | libbit4opki.dylib.c  | libbit4xpki.dylib | libbit4xpki.dylib.c |
| Macintosh HD    |                   | onf                  |                   | onf                 |
| Disco remoto    |                   |                      |                   |                     |
| Mountain Lion ▲ |                   |                      |                   |                     |
| Compartido      |                   |                      |                   |                     |
| escmf03         | nssmod            |                      |                   |                     |

The module will be added successfully and the installation in Firefox will be complete.

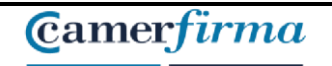

## MANUAL: INSTALL HW CERTIFICATE / FIREFOX/ MAC ENVIRONMENT

| AC CAMERFIRMA, S.A NIF: A 82743287 |  | Página 7 de 7 |  |  |  |  |
|------------------------------------|--|---------------|--|--|--|--|
| C/Ribera del Loira, 12             |  |               |  |  |  |  |
| 28006 - Madrid                     |  |               |  |  |  |  |